УДК 378:004.91

## А.А. РУСАКОВ, В.Н. РУСАКОВА (Москва, Орел)

# ОСОБЕННОСТИ ФОРМИРОВАНИЯ ОТДЕЛЬНЫХ ИНФОРМАЦИОННО-ТЕХНОЛОГИЧЕСКИХ КОМПЕТЕНЦИЙ ПРИ ОБУЧЕНИИ БУДУЩИХ УЧИТЕЛЕЙ-ПРЕДМЕТНИКОВ

Рассматривается практический пример организации процесса обучения студентов направления подготовки «Педагогическое образование», позволяющей наиболее эффективно формировать у них отдельные информационно-технологические компетенции, выступающие важной частью общей профессиональной грамотности будущих учителей-предметников.

Ключевые слова: информационно-технологические компетенции, организация процесса обучения в вузе, педагогическое образование, подготовка учителя-предметника, общая профессиональная грамотность.

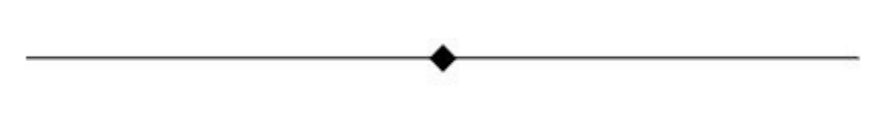

#### ALEXANDER RUSAKOV, VERA RUSAKOVA (Moscow, Orel)

# PECULIARITIES OF DEVELOPING SPECIFIC INFORMATION TECHNOLOGY COMPETENCIES WHILE TEACHING FUTURE SUBJECT TEACHERS

The article deals with the practice-oriented example of organizing the teaching process of students of the training program "Pedagogical education", allowing to develop their specific information technology competencies in a more efficient way which is considered to be one of the most important part of professional competence of future subject teachers.

Key words: information technology competencies, the organization of teaching process in a higher educational institution, pedagogical education, training of subject teachers, general professional competence.

В новом словаре методических терминов и понятий под компетенцией понимается «совокупность знаний, навыков, умений, формируемых в процессе обучения той или иной дисциплине, а также способность к выполнению какой-либо деятельности на основе приобретенных знаний, навыков, умений» [1, с. 107]. Понятие информационно-технологической компетенции включает в себя, в том числе навыки и умения обработки текстовой информации с использованием компьютерных средств [2].

Любому педагогу сегодня требуется владеть базовыми навыками по работе с электронной документацией. Анализ проблем при подготовке рефератов, курсовых и дипломных работ демонстрирует, что обучающиеся не владеют инструментальной основой работы с программным обеспечением "MSOffice" для обработки и представления текстовой и графической информации, простейших вычислений. Разработка студентами учебных проектов с использованием методов статистической обработки в "MSExcel" результатов практических исследований [3] показывает низкий уровень сформированности умений работы с числовой информацией.

Если, например, выполнение слияния при создании копий писем, предназначенных разным получателям, или создание пользовательских стилей часто вызывают объективные трудности и требуют предварительной демонстрации и контроля процесса работы, то большая часть действий по автоматизации оформления документа вполне может быть выполнена студентами самостоятельно при наличии пошаговой инструкции. Такое предметное задание следует переформулировать в контекстное, обеспечивая индивидуализацию самостоятельной работы студентов.

Например: Студентам предлагается подготовить реферат на тему: «Применение информационных и коммуникационных технологий в профессиональной деятельности» (в соответствии с профилем подготовки). Предметная составляющая задания представляется в виде пошаговой инструкции по ус-

тановлению параметров документа; оформлению текста, заголовков параграфов; вставке автоматических номеров страниц; добавлению титульного листа, раздела с приложением и др.

С целью индивидуализации самостоятельной работы варьируются числовые показатели. Например, в задании: установите параметры документа, предлагаются инструкция, приведенная ниже, и таблица значений полей на 10–20 вариантов. Инструкция:

– размер бумаги А4 (Вкладка Разметка страницы → Размер → А4);

– ориентация страницы–книжная (*Вкладка: Разметка страницы→Ориентация→Книжная*);

– настройте поля: левое – А см, правое – В см, верхнее – С см, нижнее – D см (*Вкладка: Размет*ка страницы → Поля → Настраиваемые поля).

Если изменяются параметры одной страницы, а не всего документа – откройте *диалоговое* окно "Параметры страницы" на вкладке "Разметка страницы" и выберите "Применить ко всему документу".

Предметное задание по оформлению текста/вставке нумерации страниц можно трансформировать в контекстное задание, предлагая инструкцию по технологии выполнения задания и описание профессиональной ситуации.

Инструкция по оформлению текста выглядит следующим образом: выделите текст документа, установите следующие параметры форматирования:

– шрифт – Times New Roman, размер 14 пт (Вкладка: Главная→группа команд Шрифт→Шрифт→TimesNewRoman;Вкладка:Главная→группакомандШрифт→Размер→14);

– левая и правая границы – по полям (Вкладка: Главная → диалоговое окно Абзац → Отступ Слева и Справа → 0 см);

абзацный отступ – 1,1 см (Вкладка: Главная→диалоговое окно Абзац→Первая строка:
Отступ на 1,1 см);

выравнивание – по ширине (Вкладка: Главная → диалоговое окно Абзац → Первая строка:
Отступ на 1,1 см);

– интервалы "Перед" и "После" – 0 пт (Вкладка Главная → диалоговое окно Абзац → Интервал Перед, После → 0 пт);

– междустрочный интервал – полуторный (Вкладка Главная→диалоговое окно Абзац→Интервал междустрочный→1,5 строки).

Профессионально ориентированные ситуации: 1) учителю необходимо помочь ученику оформить текст реферата для участия в конкурсе; 2) учителю предстоит подготовить информационное сообщение на методическое объединение, оформив его в электронном виде; 3) учителю требуется подготовить текст, который является частью портфолио для аттестации на категорию и т. п.

Учителям литературы, истории, биологии часто требуется оформлять тексты с определенным количеством рубрик, поэтому востребовано умение выстраивать систему рубрикаций в тексте, в том числе оформлять заголовки параграфов.

Предметное задание предусматривает пошаговое выполнение инструкции.

Выделите заголовок параграфа (или несколько, удерживая клавишу "Ctrl").

– стиль – Заголовок 1, настройки по умолчанию (Вкладка: Главная→группа команд Стили→Заголовок 1);

– шрифт – Calibri, размер 16 пт, полужирный (Вкладка: Главная → группа команд Шрифт → кнопка с литерой 'Ж' (или сочетание клавиш CTRL+B)), все буквы заглавные (Вкладка: Главная → диалоговое окно Шрифт → Видоизменение → флажок все прописные (или сочетание клавиш SHIFT+F3));

– цвет текста – темно-синий (Вкладка Главная → группа команд Шрифт → из списка цвет выделенного текста выберите темно-синий);

- левая и правая границы по полям;
- абзацный отступ 0 см;
- выравнивание по центру;

- интервал "Перед" – 10 пт; "После" – 6 пт;

- междустрочный интервал - одинарный;

– заголовки пронумеруйте, добавив перед номером символ '§' (Вкладка: Вставка  $\rightarrow$  группа команд Символы  $\rightarrow$  Символ  $\rightarrow$  диалоговое окно Другие символы  $\rightarrow$  Шрифт (обычный текст), Набор дополнительная латиница- $1 \rightarrow$  §);

– настройте положение заголовка параграфа – автоматически с новой страницы (Вкладка: **Главная**→диалоговое окно **Абзац**→Вкладка Положение на странице→Разбивка на страницы→поставьте флажок с новой страницы).

Данное предметное задание порождает контекстные задания: 1) составьте карту ментальности по оформлению заголовков параграфов и формированию автоматического оглавления; 2) составьте таблицу-памятку для учащихся 7–8 классов по оформлению заголовков параграфов и формированию автоматического оглавления; 3) подготовьте образец оформления текста, содержащего главы и параграфы, который предполагается разместить на информационном стенде в кабинете.

Как показывает анализ практики, учителям-предметникам часто приходится работать с таблицами, поэтому востребовано умение создавать, редактировать и обрабатывать таблицы с использованием офисных технологий.

Предметное задание имеет следующий вид: вставьте таблицу (*Вкладка: ВставкаàТаблицаà шаблицы 3x3*), оформив ее, как указано на рис 1.:

| Информация об исполнителе |     |                  |  |  |  |
|---------------------------|-----|------------------|--|--|--|
| Фото                      | ФИО | Код <sup>1</sup> |  |  |  |
|                           |     |                  |  |  |  |

Рис. 1. Форма таблицы для создания и форматирования

Выделите первую строку таблицы, щелкните по ней правой кнопкой мыши и выберите команду "Объединить ячейки".

Обрамление Таблицы – как на образце (Выделяете нужные элементы таблицы→Вкладка: Конструктор→группа команд Стили таблиц→в списке Границы выбираете→Границы и заливка. Выбираете нужный тип линии и щелкаете по соответствующей границе на Образце).

Текст во всех ячейках выровнен по центру: по горизонтали и по вертикали (*Выделите таблицу*  $\rightarrow$  *Из контекстного меню выберите*  $\rightarrow$  *Выравнивание ячеек*  $\rightarrow$  *иконку* **Выровнять по центру**).

Заголовок в первой строке – Arial Black, размер 16 пт, полужирный.

Заголовок во второй строке – Times New Roman, размер 14 пт, полужирный.

Текст - Times New Roman, размер 12 пт.

В первый столбец вставьте свою «аватарку» (Вкладка: Вставка→Рисунок). Ширина рисунка – 5 см, высота произвольная, выравнивание – по центру ячейки.

Во втором напишите свои фамилию, имя и отчество полностью.

В последний столбец необходимо ввести формулу (Вкладка: **Вставка – Объект –** *тип объекта* "Microsoft Equation 3.0"):

где *ФИО* – Ваши инициалы; *день, месяц, год* – соответствующие числа из даты Вашего рождения; *Город* – место Вашего рождения (После запятой, перед *Городом* в формуле должен стоять ровно 1 пробел).

<sup>©</sup> Русаков А.А., Русакова В.Н., 2019

К слову «Код» в заголовке таблицы добавьте сноску, в которой укажите дату и город своего рождения (Вкладка: Ссылки→Вставить сноску).

Установите размеры таблицы:

– вся таблица – 17 см (Выделите всю таблицу→из контекстного меню выберите Свойства таблицы→вкладка Таблица→в поле Размер установите флажок ширина→17 см);

– столбцы под заголовком: первый столбец – 6 см; второй столбец – 3 см (Выделите ячейки первого столбца – без первой строки таблицы $\rightarrow$ из контекстного меню выберите Свойства таблицы $\rightarrow$ вкладка Столбец $\rightarrow$ в поле Размер установите флажок ширина $\rightarrow$ 6 см $\rightarrow$ в том же диалоговом окне щелкните кнопку Следующий столбец $\rightarrow$ в поле Размер установите флажок ширина $\rightarrow$ 3 см).

Под таблицей встройте лист MSExcel. Для этого выберите: вкладка **Вставка** → Объект → Лист *Microsoft Office Excel*. Создайте таблицу следующего вида, как представлено на рис. 2.

|   | А     | В             | С                | D                            |
|---|-------|---------------|------------------|------------------------------|
| 1 |       |               |                  | Таблица 2                    |
| 2 |       |               | ЧПЛ:             | =текущий год - год рождения  |
| 3 |       | дата рождения | расчеты          | прогноз                      |
| 4 | день  | =день         | =день *месяц-год | =день+(день *месяц-год) *ЧПЛ |
| 5 | месяц | =месяц        | =год+месяц       | =месяц+(год+месяц)*ЧПЛ       |
| 6 | год   | =209          | =день/год        | =год+(день/год)*ЧПЛ          |
| 7 |       |               | Итого:           | =Σ столбца прогноз           |
|   |       |               |                  |                              |
|   |       |               |                  |                              |

**Примечание.** ЧПЛ – это число полных лет, исполняющихся в текущем году. **Рис. 2.** Образец заполнения таблицы в MSExcel

В столбце «прогноз» данные столбца «дата рождения» складываются с данными столбца «расчеты», умноженные на значение ЧПЛ. При вычислениях обязательно используйте абсолютные и относительные ссылки.

Сначала наберите текст заголовков таблицы и второй столбец – день месяц и год рождения – числа в соответствующих ячейках. Для объединения ячеек "A2", "B2", "C2" используйте кнопку Объединить и поместить в центре: Вкладка: Главная – Выравнивание. Затем в объединенных ячейках текст выровняйте по правому краю.

Ввод формулы в MS Excel начинается со знака "=". По завершении – следует нажать кнопку "Enter".

В ячейку "D2" введите формулу:

=[текущий\_год}-Вб

где [текущий год] – это соответствующее число, например, 2019.

Для ввода в формулу адреса любой ячейки достаточно щелкнуть по ней левой кнопкой мыши. В ячейке "C4": введите знак "="→щелкаем ячейку В4→ вводим знак "\*"→ щелкаем ячей-

ку В5→ знак "- "→ щелкаем ячейку В6. Аналогично вводятся остальные формулы столбца В.

В ячейку "D4" следует ввести формулу:

=B4+C4\*D\$2

щелкните "Enter", а затем выделите ячейку "D4", не входя в режим редактирования формул – в ячейке должно отображаться число (результат вычислений), а не формула. Скопируйте ее в ячейки "D5" и "D6" обычным способом или воспользовавшись инструментом Автозаполнение, для чего подведите курсор к нижнему правому уголку ячейки и потяните за маркер заполнения вниз до ячейки "D6" [4].

Например, для исполнителя Иванова Петра Сергеевича, родившегося 09.05.2000 г. в городе Орел, таблица будет иметь вид (см. рис. 3).

|       |               |                      | Таблица 2. |  |
|-------|---------------|----------------------|------------|--|
|       |               | ЧПЛ: <mark>19</mark> |            |  |
|       | дата рождения | расчеты              | прогноз    |  |
| день  | 9             | -1955                | -37136,00  |  |
| месяц | 5             | 2005                 | 38100,00   |  |
| год   | 2000          | 0,0045               | 2000,09    |  |
|       |               | Итого:               | 2964,09    |  |
|       |               |                      |            |  |

Рис. 3. Пример таблицы для автозаполнения

Данное предметное задание порождает целую серию контекстных заданий. Например, заполните таблицу отчета учителя-предметника за учебный год; сформируйте отчет классного руководителя о занятости обучающихся во внеурочное время; составьте кластер по теме «Работа с таблицами средствами MS Office»; импортируйте данные из электронной базы данных и отформатируйте информацию, представленную в таблицах.

Предметные задания, аналогичные приведенным в статье, позволяют формировать большинство информационно-технологических компетенций, предусмотренных для студентов направления подготовки «Педагогическое образование» и составляющих важную часть общей профессиональной грамотности будущих учителей-предметников. Однако именно контекстные задания задают вектор развития на информационно-технологические компетенции учителя, необходимые для решения типовых профессиональных задач педагога. Предметные и контекстные задания, обеспечивающие формирование информационно-технологической компетенции, могут применяться не только при изучении информатических дисциплин на младших курсах, но и при освоении психолого-педагогических дисциплин.

## Литература

1. Азимов Э.Г., Щукин АН. Новый словарь методических терминов и понятий: (теория и практика обучения языкам). М: ИКАР, 2009.

2. Аниськин В.Н., Ярыгин А.Н. Информационно-технологическая компетентность личности как цель и ценность современного высшего профессионального образования // Вектор науки Тольятин. гос. ун-та. 2013. № 1(23). С. 298–301.

3. Русакова В.Н., Саватеева Е.С., Русаков А.А. [и др.] Математико-статистическая обработка результатов экспериментальных исследований. Орел: Изд-во Орлов. гос. ун-та им. И.С. Тургенева, 2016.

4. Справка и обучение MicrosoftOffice – поддержка Office. [Электронный ресурс]. URL:http://support.office.com/ (дата обращения: 05.05.2019).